## **FUSIONINVENTORY**

Dans l'installation de FusionInventory nous avons le choix d'installer l'agent soit en tant que Services Windows soit en tant que tache planifiée Windows.

- Un service Windows : Les services peuvent être configurés pour démarrer lorsque le système d'exploitation est démarré et fonctionner en arrière-plan tant que Windows est en cours d'exécution. En variante, ils peuvent être lancés manuellement par l'utilisateur ou par un événement qui a besoin du service. Les systèmes d'exploitation de type Windows NT incluent de nombreux services. Les services sont rattachés à trois comptes d'utilisateur
- Une tache planifiée Windows : Les tâches planifiées de Windows ou planificateur de tâches Windows permet l'exécution d'action lors d'événements comme le démarrage et fermeture de Windows ou une date précise. On utilise les tâches planifiées pour lancer un programme à une heure précise ou au démarrage de Windows. Ces derniers sont donc très utile pour automatiser certaines exécutions. Windows possède par défaut, de multiples tâches planifiées afin de déclencher différentes actions. Par exemple, une défragmentation du disque lorsque l'ordinateur passe en veille, ou une analyse Windows Defender, tous les samedis.

Dans notre cas nous allons utiliser les taches pour avoir un plus large choix de paramétrage ce qui permettra de personnaliser au maximum les remontés de nos postes d'Assurmer et donc d'avoir le maximum d'informations.

| Choisisse<br>soit exéc | z la façon dont vous voulez que FusionInventory Agent<br>uté. | e. | J |
|------------------------|---------------------------------------------------------------|----|---|
|                        | Mode d'Exécution<br>O Comme un Service Windows                |    |   |
|                        | Comme une Tâche Windows Manuellement Portable                 |    |   |
|                        |                                                               |    |   |

C'est à cette étape de l'installation de l'agent de FusionInventory qui nous permettra de choisir le mode d'exécution.

Voici les différentes exécutions du « planificateur de taches ». En cliquant à gauche sur « Bibliothèques du Planificateur des tâches » on peut voir les différentes exécutions de Windows qui se lance en arrière-plan. On peut apercevoir l'agent de FusionInventory (encadré rouge).

| Action Affichance 2                                 |                  |             |                                                                                                    |                                                                   |                                                                         |                  |                                                    |
|-----------------------------------------------------|------------------|-------------|----------------------------------------------------------------------------------------------------|-------------------------------------------------------------------|-------------------------------------------------------------------------|------------------|----------------------------------------------------|
|                                                     |                  |             |                                                                                                    |                                                                   |                                                                         |                  |                                                    |
|                                                     | 12               |             |                                                                                                    |                                                                   |                                                                         |                  |                                                    |
| ateur de têches (Local)<br>bliothèque du Planificat | Nom              | Statut      | Déclencheurs<br>À 1947 la 96 05 2022 : Année la déclerationne et commence tous las 1 hours indéficiences                                                                                        | Prochaine exécution                                               | Heure de la dernière exécution                                          | Résultat de la c | Actions<br>Bibliothèque du Planificateur de tâches |
|                                                     | Adobe Acroh      | Prét        | A 12:17 le 06/05/2022 - Après le déclenchement, récommencer tous les 1 neure indenniment.                                                                                                    | 09/05/2022 20:17:00                                               | 09/05/2022 12:17:00                                                     | L'opération a n  |                                                    |
|                                                     | FusionInvent.    | En c        | À 19:32 le 09/05/2022 - Après le déclenchement, recommencer tous les 1 heure indéfiniment.                                                                                                    | 09/05/2022 20:32:00                                               | 30/11/1999 00:00:00                                                     | La tâche n'a pa  | Creer une tache de base                            |
| L                                                   | Googleupda       | Prét        | Plusieurs déciencheurs sont définis.                                                                                                    | 10/05/2022 14:03:14                                               | 09/05/2022 19:09:36                                                     | L operation a re | Creer une tache                                    |
|                                                     | (B) GoogleUpda   | Prêt        | À 14:03 tous les jours - Après le déclenchement, recommencer tous les 1 heure pendant 1 jou                                                                                                    | r. 09/05/2022 20:03:14                                            | 09/05/2022 19:09:36                                                     | L'opération a re | Importer une tâche                                 |
|                                                     | MicrosoftEd      | Prêt        | Plusieurs déclencheurs sont définis.                                                                                                    | 10/05/2022 10:15:15                                               | 09/05/2022 19:06:47                                                     | L'opération a re | Afficher toutes les tâches actives                 |
|                                                     | MicrosoftEd_     | Prêt        | Plusieurs déclencheurs sont définis.                                                                                                    | 09/05/2022 22:03:42                                               | 09/05/2022 19:06:47                                                     | L'opération a re | Activer l'historique de toutes les tâche           |
|                                                     | MicrosoftEd      | Prêt        | À 21:33 tous les jours - Après le déclenchement, recommencer tous les 1 heure pendant 1 jou                                                                                                    | r. 09/05/2022 20:33:42                                            | 09/05/2022 19:15:39                                                     | L'opération a re | Nouveau dossier                                    |
|                                                     | (B) OneDrive Re  | Prêt        | A 10:59 le 02/05/2022 - Après le déclenchement, recommencer tous les 1.00:00:00 indéfinimen                                                                                                    | t. 10/05/2022 10:59:00                                            | 09/05/2022 10:59:00                                                     | L'opération a re | Affichage                                          |
|                                                     | () OneDrive Sta  | Prēt        | A 09:00 le 01/05/1992 - Après le déclenchement, recommencer tous les 1.00:00:00 indéfinimen                                                                                                    | t. 10/05/2022 11:43:04                                            | 09/05/2022 09:54:02                                                     | (0x8004EE04)     | Andrage                                            |
|                                                     |                  |             |                                                                                                    |                                                                   |                                                                         |                  | [G] Actualiser                                     |
|                                                     | <                |             |                                                                                                    |                                                                   |                                                                         | >                | 👔 Aide                                             |
|                                                     | Général Déclenci | eurs A      | ctions Conditions Paramètres Historique (désactivé)                                                                                                    |                                                                   |                                                                         |                  | Élément sélectionné                                |
|                                                     | Nom :            | GoogleU     | pdateTaskMachineCore                                                                                                    |                                                                   |                                                                         |                  | Exécuter                                           |
|                                                     | Emplacement :    |             |                                                                                                    |                                                                   |                                                                         |                  | . Fin                                              |
|                                                     | Autour           |             |                                                                                                    |                                                                   |                                                                         |                  | Désactiver                                         |
|                                                     | Description      |             |                                                                                                    |                                                                   |                                                                         |                  | Evporter                                           |
|                                                     | Description :    | d'appara    | le maintenir votre logiciel Google a jour. Si cette tache est desactivee ou interrompue, votre<br>sître ne pourrait alors pas être réparée et certaines fonctionnalités pourraient être endomma | ogiciel Google ne sera plus m<br>pées. Cette tâche se désinstalle | s a jour. Toute faille de securite sus<br>automatiquement lorsque aucun | logiciel         | Caporter.                                          |
|                                                     |                  | Google      | ne l'utilise.                                                                                                    |                                                                   |                                                                         | -og.o.o.         | G Proprietes                                       |
|                                                     |                  |             |                                                                                                    |                                                                   |                                                                         |                  | X Supprimer                                        |
|                                                     |                  |             |                                                                                                    |                                                                   |                                                                         |                  | Aide                                               |
|                                                     |                  |             |                                                                                                    |                                                                   |                                                                         |                  |                                                    |
|                                                     |                  |             |                                                                                                    |                                                                   |                                                                         |                  |                                                    |
|                                                     | Ontions de ségu  | 446         |                                                                                                    |                                                                   |                                                                         |                  |                                                    |
|                                                     | Options de secu  | ne          |                                                                                                    |                                                                   |                                                                         |                  |                                                    |
|                                                     | Utiliser le comp | te d'utilis | ateur suivant pour exécuter cette tâche :                                                                                                    |                                                                   |                                                                         |                  |                                                    |
|                                                     | Systeme          |             |                                                                                                    |                                                                   |                                                                         |                  |                                                    |
|                                                     | O N executer     | jue si un   | utilisateur a ouvert une session                                                                                                    |                                                                   |                                                                         |                  |                                                    |
|                                                     | Exécuter mé      | me si aud   | cun utilisateur n'a ouvert de session                                                                                                    |                                                                   |                                                                         |                  |                                                    |
|                                                     | Ne pas :         | tocker le   | mot de passe. Cette tâche n'aura accès qu'aux ressources locales                                                                                                    |                                                                   |                                                                         |                  |                                                    |
|                                                     | Exécuter ave     | c les auto  | orisations maximales                                                                                                    |                                                                   |                                                                         |                  |                                                    |
|                                                     | Masqué           | Config      | urer nour : Windows Vista <sup>34</sup> Windows Server <sup>34</sup> 2008                                                                                                    |                                                                   |                                                                         |                  |                                                    |
|                                                     | musque           | Coning      | and poor annuous visite ( vanidows beivel 2000                                                                                                    |                                                                   |                                                                         |                  |                                                    |

En faisant un clic droit sur FusionInventory puis « Propriétés » on va pouvoir apercevoir la configuration de notre tâche planifiée.

| Planificateur de tâches (Local)     Bibliothèque du Planificateur de tâches | Nom         Statut         Dédencheurs         Prochaine exécution         Heure de la dernière exécution           © [CF16522E-5                                                                                                    | Actions<br>Bibliothèque du Planificateur de tâches<br>Créer une tâche de base                                                                                                    |
|-----------------------------------------------------------------------------|----------------------------------------------------------------------------------------------------|----------------------------------------------------------------------------------------------------|
|                                                                             | © GoogleUpda.         Prét         Plusieurs déclencheurs :         Exécuter           © GoogleUpda.         Prét         À 1403 tous les jours - /         Fin         mmencer tous les 1 heure pendant 1 jour.         0905/2022 190936           © MicrosoftEd.         Prét         Prét         Publicurs déclencheurs :         Désactiver         0905/2022 190936           © MicrosoftEd.         Prét         Prét         Pisactiver         Désactiver         0905/2022 190647           © MicrosoftEd.         Prét         Pisactiver         Exporter         mmencer tous les 1 heure pendant 1 jour.         0905/2022 190647           © Onchrive Re.         Prét         À 133 tous les jours - /         Exporter         mmencer tous les 1 heure pendant 1 jour.         0905/2022 203342         0905/2022 190647           © Onchrive Re.         Prét         À 0900 le 01/05/1992 - /         Supprimer         mmencer tous les 1.000000 indéfiniment.         1005/2022 105900         0905/2022 105900           © Onchrive Sta.         Prét         À 0900 le 01/05/1992 - /         Supprimer         Supprimer         mmencer tous les 1.000000 indéfiniment.         1005/2022 114304         09/05/2022 095402 | Ceer une tane. Importer une tâche. Afficher toutes les tâches actives Activer l'historique de toutes les tâches Nouveau dossier. Affichage Actualiser Actualiser India Actualiser |
|                                                                             | Général Déclencheurs Actions Conditions Paramètres Historique (désactivé)       Nom :     FusionInventory-Agent       Emplacement :     Auteur :       PT-LOHANUTV-SYSTEMS       Description :                                                                                                    | Élément sélectionné<br>Exécuter<br>Fin<br>Désactiver<br>Exporter<br>Propriétés<br>Supprimer<br>Auto                                                                               |
|                                                                             | Options de sécurité         Utiliser le compte d'utilisateur suivant pour exécuter cette táche :         Système         N resecuter que si un utilisateur a ouvert une session         Exécuter même si aucun utilisateur n'a ouvert de session         Ne pas stocker le mot de passe. Cette táche n'aura accès qu'aux ressources locales         Exécuter avec les autorisations maximales                                                                                                    | ka Alge                                                                                                    |

En faisant un clic droit sur FusionInventory puis « Propriétés » on va pouvoir apercevoir la configuration de notre tâche planifiée.

| énéral | Déclencheurs    | Actions     | Conditions                                                      | Paramètres      | Historique (désactivé)           |        |  |
|--------|-----------------|-------------|-----------------------------------------------------------------|-----------------|----------------------------------|--------|--|
| Lorsqu | e vous créez un | e tâche, vo | ous pouvez sp                                                   | écifier les cor | ditions qui la déclenchent.      |        |  |
| Décle  | nchement        |             | Statut                                                          |                 |                                  |        |  |
| Une f  | ois             | À 20:50 l   | À 20:50 le 09/05/2022 - Après le déclenchement, recommencer tou |                 |                                  |        |  |
| Àl'ou  | verture de ses  | À l'ouve    | rture de sessio                                                 | on d'un utilisa | teur                             | Activé |  |
| Au m   | oment de la d   | Sur l'ord   | inateur distar                                                  | nt, se déconne  | cter de toutes les sessions util | Activé |  |
|        |                 |             |                                                                 |                 |                                  |        |  |
|        | veau M          | lodifier    | Supprin                                                         | her             |                                  |        |  |

Dans les « Déclencheurs » on peut voir les différentes options qu'on a ajoutées afin d'avoirune remontée des informations des ordinateurs d'Assurmer le plus optimale possible.

- 1. Après le déclenchement de l'agent, recommencer toutes les heures.
- 2. A l'ouverture de sessions d'un utilisateur
- 3. Sur l'ordinateur distant, se déconnecter de toutes les sessions utilisateurs.

# PROCEDURE

#### Création d'un ticket dans GLPI :

• Veuillez-vous rendre sur votre navigateur internet et entrer l'ip du serveur GLPI pour se rendre sur portail de connexion. Dans notre cas, entrer « 192.168.1.133 »

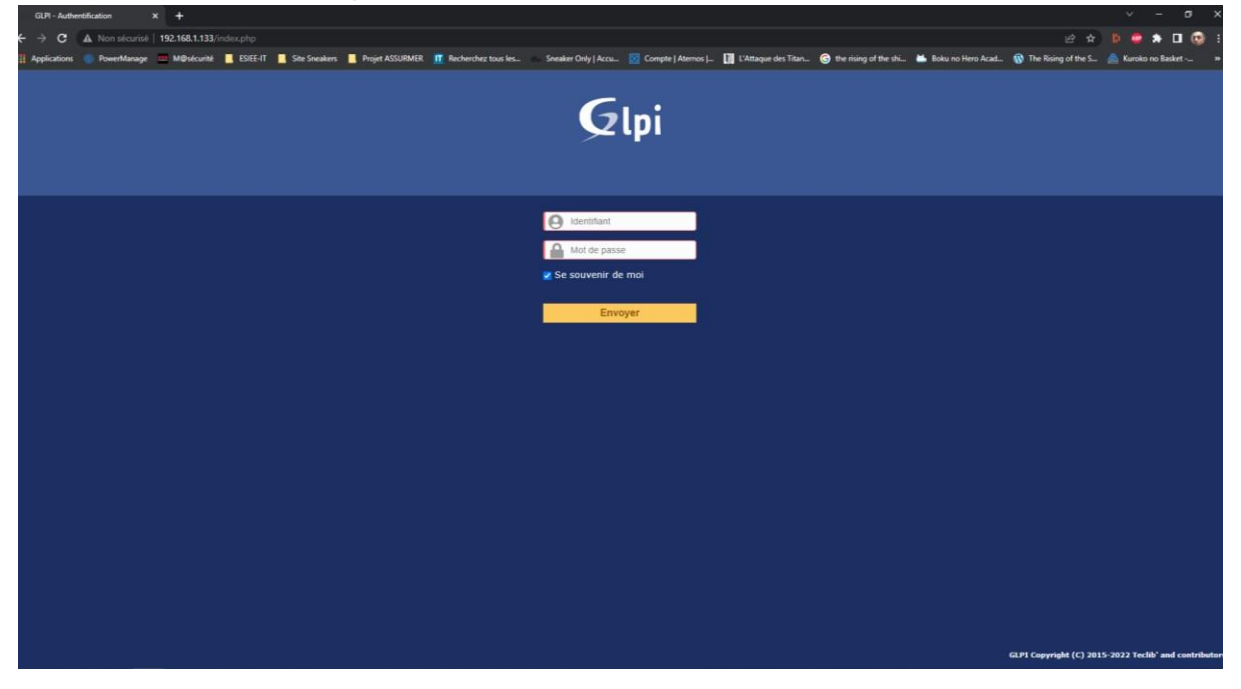

Veuillez renseigner vos identifiants et cliquer sur « envoyer ».

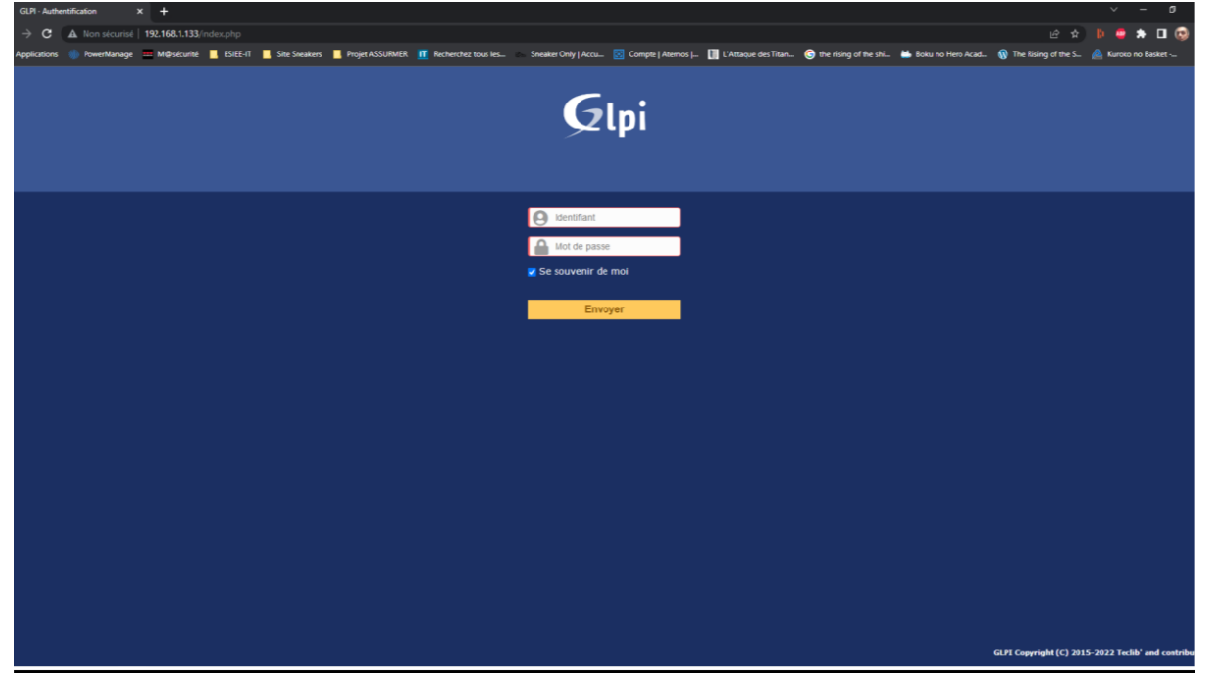

| GLPI - Accuel               | × +                                         |                         |                |                     |             |                          |                             |                                 |                              | ~ – ø                        |
|-----------------------------|---------------------------------------------|-------------------------|----------------|---------------------|-------------|--------------------------|-----------------------------|---------------------------------|------------------------------|------------------------------|
| ← → C ▲ Non sécuris         | é   192.168.1.133/front/helpdesc.publ.c.php |                         |                |                     |             |                          |                             |                                 |                              | 🕨 😐 🖈 🖬 🐼                    |
| 🔛 Applications 🛞 PowerManag | e 🎫 M@sécurité 🔜 CSEC-IT 📃 Site Snev        | ikers 📕 Piojet ASSURMER | Recherchez tos | ıs les Snesker Orly | Acau 🔯 Cony | pte   Atemos 👝 🛛 👔 L'Att | toque des Titan 🌀 the ising | g of the shi 👗 Boku no I lero i | Acad 🛞 The Rising of the S.  | 🛕 Kuroko no lesket           |
| <b>C</b>                    |                                             |                         |                |                     |             |                          |                             |                                 | Français ? ★                 | ABDENNOUR Lohan              |
| Glpi                        |                                             |                         | Accueil        | Créer un ticket     | Tickets     | Réservations             | Foire aux questions         |                                 |                              |                              |
| Accueil                     |                                             |                         |                |                     |             |                          |                             |                                 |                              | Entité racine (Arborescer    |
|                             |                                             |                         |                |                     |             |                          |                             |                                 |                              |                              |
|                             |                                             |                         |                |                     |             |                          |                             |                                 |                              |                              |
|                             | Créer un ticket +                           |                         |                |                     |             |                          |                             |                                 |                              |                              |
|                             | Tickets                                     |                         |                | Nombr               | e           |                          |                             |                                 |                              |                              |
|                             | Nouveau                                     |                         |                |                     | 0           |                          |                             |                                 |                              |                              |
|                             | En cours (Attribue)                         |                         |                |                     | 0           |                          |                             |                                 |                              |                              |
|                             | En cours (Planifié)                         |                         |                |                     | 0           |                          |                             |                                 |                              |                              |
|                             | En atlente                                  |                         |                |                     | 0           |                          |                             |                                 |                              |                              |
|                             | Résolu                                      |                         |                |                     | 0           |                          |                             |                                 |                              |                              |
|                             | Clos                                        |                         |                |                     | 0           |                          |                             |                                 |                              |                              |
|                             | Supprimé                                    |                         |                |                     | 0           |                          |                             |                                 |                              |                              |
|                             |                                             |                         |                |                     |             |                          |                             |                                 |                              |                              |
|                             | Notes publiques                             |                         |                |                     |             |                          |                             |                                 |                              |                              |
|                             |                                             |                         |                |                     |             |                          |                             |                                 |                              |                              |
|                             | Flux RSS publics                            |                         |                |                     |             |                          |                             |                                 |                              |                              |
|                             |                                             |                         |                |                     |             |                          |                             |                                 |                              |                              |
|                             |                                             |                         |                |                     |             |                          |                             |                                 | GIRI Cosynabt (C) 21         | 15-3022 taclib' and contribu |
|                             |                                             |                         |                |                     |             |                          |                             | FusionInvent                    | ory 9.5+4.0 - Copyleft © 201 | 0-2019 by FusionInventory T  |
|                             |                                             |                         |                |                     |             |                          |                             |                                 |                              |                              |
|                             |                                             |                         |                |                     |             |                          |                             |                                 |                              |                              |
|                             |                                             |                         |                |                     |             |                          |                             |                                 |                              |                              |
|                             |                                             |                         |                |                     |             |                          |                             |                                 |                              |                              |
|                             |                                             |                         |                |                     |             |                          |                             |                                 |                              |                              |
|                             |                                             |                         |                |                     |             |                          |                             |                                 |                              |                              |
|                             |                                             |                         |                |                     |             |                          |                             |                                 |                              |                              |
|                             |                                             |                         |                |                     |             |                          |                             |                                 |                              |                              |

## Cliquer sur « Créer un ticket » (2 options possibles).

•

• Vous arrivez donc sur la page de création de ticket.

|                       |                       |                 |                   |                             |                     |    |                           | Tranşas ( ).                              |        |
|-----------------------|-----------------------|-----------------|-------------------|-----------------------------|---------------------|----|---------------------------|-------------------------------------------|--------|
|                       | Accueil               | Créer un ticket | Tickets           | Reservations                | Foire aux questions |    |                           |                                           |        |
|                       |                       |                 |                   |                             |                     |    |                           |                                           | Ent    |
| Description de la den | ande ou de l'incident | (Entité racine) |                   |                             |                     |    |                           |                                           |        |
| Туре                  |                       | Incident *      |                   |                             |                     |    |                           |                                           |        |
| Catégorie             |                       | ····· * i       |                   |                             |                     |    |                           |                                           |        |
| Jrgence               |                       | Moyenne *       |                   |                             |                     |    |                           |                                           |        |
| Éléments associés     |                       | Mes éléments    | Aiouter           |                             |                     |    |                           |                                           |        |
| Lieu                  |                       | + 10            |                   |                             |                     |    |                           |                                           |        |
|                       |                       |                 |                   |                             | ,                   |    |                           |                                           |        |
| Observateurs          |                       |                 |                   | •                           | 1                   |    |                           |                                           |        |
|                       |                       |                 |                   |                             |                     |    |                           |                                           |        |
| Titre                 |                       |                 |                   |                             |                     |    |                           |                                           |        |
|                       |                       | Formats - B     | I A - A           | • i= i= i=                  | III - & I o         | 22 |                           |                                           |        |
|                       |                       |                 |                   |                             |                     |    |                           |                                           |        |
|                       |                       |                 |                   |                             |                     |    |                           |                                           |        |
|                       |                       |                 |                   |                             |                     |    |                           |                                           |        |
| Description *         |                       |                 |                   |                             |                     |    |                           |                                           |        |
|                       |                       |                 |                   |                             |                     |    |                           |                                           |        |
|                       |                       |                 | Gliss             | z et déposez votre f        | ichier ici, ou      |    |                           |                                           |        |
|                       |                       |                 | 3                 | lect lichiers   Aucum lichi | a chuisi            |    |                           |                                           |        |
|                       |                       |                 |                   |                             |                     |    |                           |                                           |        |
|                       |                       | Soun            | iettre la démande |                             |                     |    |                           |                                           |        |
|                       |                       |                 |                   |                             |                     |    |                           |                                           |        |
|                       |                       |                 |                   |                             |                     |    | G<br>FusionInventory 9.5+ | LPI Copyright (C) :<br>LO - Copyleft @ 20 | 015-20 |

• Selon votre problème vous pouvez indiquer si c'est un « Incident » ou simplement une « Demande ».

| G A Non securise   192.168.1.133/front/helpdescpub | ic.php/create_ticket=1                          |                                     |                                                             |                                        | ¥                                                             | Navigation                                   |
|----------------------------------------------------|-------------------------------------------------|-------------------------------------|-------------------------------------------------------------|----------------------------------------|---------------------------------------------------------------|----------------------------------------------|
| fanage 🎫 M@sécurité 🛄 CHEC-IT 📃 Site Sneakers 🛄    | Projet ASSURMER 🥂 Recherchez tous Its Sneeker C | nly   Accu 😢 Compte   Aternos   📗 L | 'Attaque des Titan 🤤 th                                     | e rising of the shi 👗 Boixu no l'ero A | Acad 🚯 The Rising of the S 🛕 Kuroko na                        | >Basket                                      |
| ni                                                 |                                                 |                                     |                                                             |                                        | Français 💡 🕇                                                  | ABDENNOUR L                                  |
| pi                                                 | Accueil C                                       | réer un ticket Tickets              | Réservations Fo                                             | pire aux questions                     |                                                               |                                              |
|                                                    |                                                 |                                     |                                                             |                                        |                                                               | Entité racine (Ar                            |
|                                                    | Description de la demande ou de l'incident      | (Entité racine)                     |                                                             |                                        |                                                               |                                              |
|                                                    | Туре                                            | Incident 🔺                          |                                                             |                                        |                                                               |                                              |
|                                                    | Catégorie                                       | Demande                             |                                                             |                                        |                                                               |                                              |
|                                                    | Urgence                                         | Moyenne ¥                           |                                                             |                                        |                                                               |                                              |
|                                                    | Élémerts associés                               | Mes éléments v Alouter              |                                                             |                                        |                                                               |                                              |
|                                                    | Lieu                                            | v iØ                                |                                                             |                                        |                                                               |                                              |
|                                                    | Observateurs                                    | 1<br>*                              | -                                                           | ĩ                                      |                                                               |                                              |
|                                                    | Titre                                           |                                     |                                                             |                                        |                                                               |                                              |
|                                                    |                                                 | Formats - B I A - A                 | . 12 12 20 20                                               | ⊞• % ⊠ ° ≌                             |                                                               |                                              |
|                                                    |                                                 |                                     |                                                             |                                        |                                                               |                                              |
|                                                    |                                                 |                                     |                                                             |                                        |                                                               |                                              |
|                                                    | Description *                                   |                                     |                                                             |                                        |                                                               |                                              |
|                                                    | 2 and 1 and 1                                   |                                     |                                                             |                                        |                                                               |                                              |
|                                                    |                                                 | Giissez<br>Séc                      | et déposez votre fichier<br>st. fichiers Aucun fichie chois | ici, ou                                |                                                               |                                              |
|                                                    |                                                 |                                     |                                                             |                                        |                                                               |                                              |
|                                                    |                                                 | Soumettre la demande                |                                                             |                                        |                                                               |                                              |
|                                                    |                                                 |                                     |                                                             |                                        |                                                               |                                              |
|                                                    |                                                 |                                     |                                                             |                                        | GLPI Copyright (C)<br>FusionInventory 9.5+4.0 - Copyleft © 20 | 2015-2022 Teclib' and<br>10-2019 by FusionIm |
|                                                    |                                                 |                                     |                                                             |                                        |                                                               |                                              |
|                                                    |                                                 |                                     |                                                             |                                        |                                                               |                                              |
|                                                    |                                                 |                                     |                                                             |                                        |                                                               |                                              |

• Vous pouvez indiquer la catégorie de la panne que sa soit un problème de boite mail ou d'une imprimante ...

|                           | Accueil Créer un ticket Tickets  | Réservations Foire a                 | ux questions |                        |
|---------------------------|----------------------------------|--------------------------------------|--------------|------------------------|
|                           |                                  |                                      |              |                        |
| Description de la demande | ou de l'incident (Entité racine) |                                      |              |                        |
| Туре                      | Incident *                       |                                      |              |                        |
| Catégorie                 | A i                              |                                      |              |                        |
| Jrgenœ                    | Entité racine                    |                                      |              |                        |
| Éléments associés         | »Dépannage v Ajou                | iter                                 |              |                        |
| Lieu                      | ⇒imprmante i 3<br>⇒Office 365    |                                      |              |                        |
|                           | . Windowe                        | <b>.</b>                             | i            |                        |
| Observateurs              | •                                |                                      | -            |                        |
|                           |                                  |                                      |              |                        |
| Titre                     |                                  |                                      |              |                        |
|                           | Formats - B I A -                |                                      | 8 🖬 o 👯      |                        |
|                           |                                  |                                      |              |                        |
|                           |                                  |                                      |              |                        |
| Description *             |                                  |                                      |              |                        |
|                           |                                  |                                      |              |                        |
|                           |                                  |                                      |              |                        |
|                           |                                  | Sélect fichiers Aucun fichier choisi |              |                        |
|                           |                                  |                                      |              |                        |
|                           | Soumettre la deman               | ide                                  |              |                        |
|                           |                                  |                                      |              |                        |
|                           |                                  |                                      |              | GLPI Copyright (C) 201 |

| GLPI - Interface simplifiée × +                                 |                                                 |                                   |                             |                                           | v – ø                                                                                                    |
|-----------------------------------------------------------------|-------------------------------------------------|-----------------------------------|-----------------------------|-------------------------------------------|----------------------------------------------------------------------------------------------------|
| ← → C 🔺 Non sécurisé   192.168.1.133/front/trackinginjector.pl  |                                                 |                                   |                             |                                           | 🖈 🔲 😸 Navigation privée                                                                                                  |
| - 🚸 PowerManage 🚥 M@sécurité 📒 ISIEE-IT 📒 Site Sneakers 📕 Proje | t ASSURMER 🛛 🥂 Recherchez tous Iss 📁 Sneaker On | ily   Accu 💽 Compte   Aternos   📗 | L'Attaque des Titan         | 😌 the rising of the shi 👗 Boku no l'ero A | ad 🔞 The Rising of the S 📥 Kurako no Basket                                                                              |
| Gu:                                                             |                                                 |                                   |                             |                                           | Françaia 💡 🌟 🤠 ABDENNOUR Lohan                                                                                           |
|                                                                 | Accueil Cr                                      | éer un ticket Tickets             | Réservations                | Foire aux questions                       |                                                                                                    |
| Accueil                                                         |                                                 |                                   |                             |                                           | Entité racine (Arborescer                                                                                                |
|                                                                 |                                                 | 10 MI 1 N                         |                             |                                           |                                                                                                    |
|                                                                 | Description de la demande ou de l'incident      | (Entite racine)                   |                             |                                           |                                                                                                    |
|                                                                 | Type                                            | Incident *                        |                             |                                           |                                                                                                    |
|                                                                 | Catégorie                                       | Informatique > Office 365 ¥ 1     |                             |                                           |                                                                                                    |
|                                                                 | Jrgence                                         | Très haute                        |                             |                                           |                                                                                                    |
|                                                                 | Elémerts associés                               | Haute Alouter                     |                             |                                           |                                                                                                    |
|                                                                 | Lieu                                            | Easse<br>Très base                |                             |                                           |                                                                                                    |
|                                                                 |                                                 | 1                                 | -                           | i                                         |                                                                                                    |
|                                                                 | Observateurs                                    | •                                 |                             |                                           |                                                                                                    |
|                                                                 |                                                 |                                   |                             |                                           |                                                                                                    |
|                                                                 | Titre                                           |                                   |                             |                                           |                                                                                                    |
|                                                                 |                                                 | Formats - B I A - A               | - = = =                     | 프 프- & 프 ㅇ 정                              |                                                                                                    |
|                                                                 |                                                 |                                   |                             |                                           |                                                                                                    |
|                                                                 |                                                 |                                   |                             |                                           |                                                                                                    |
|                                                                 |                                                 |                                   |                             |                                           |                                                                                                    |
|                                                                 | Description *                                   |                                   |                             |                                           |                                                                                                    |
|                                                                 |                                                 |                                   |                             |                                           |                                                                                                    |
|                                                                 |                                                 | Gis                               | sez et déposez votre f      | ichier ici, ou                            |                                                                                                    |
|                                                                 |                                                 | 2                                 | téleut fluhiers Aucum fluhi | e chuisi                                  |                                                                                                    |
|                                                                 |                                                 |                                   |                             |                                           |                                                                                                    |
|                                                                 |                                                 | Soumethre la demande              |                             |                                           |                                                                                                    |
|                                                                 |                                                 |                                   |                             |                                           |                                                                                                    |
|                                                                 |                                                 |                                   |                             |                                           | GLPI Copyright (C) 2015-2022 Teclib' and contribu<br>FusionInventory 9.5+4.0 - Copyleft © 2010-2019 by FusionInventory T |
|                                                                 |                                                 |                                   |                             |                                           |                                                                                                    |
|                                                                 |                                                 |                                   |                             |                                           |                                                                                                    |
|                                                                 |                                                 |                                   |                             |                                           |                                                                                                    |

## Selon la gravité du problème vous avez plusieurs niveaux.

٠

• Vous pouvez directement assigner votre ticket a un technicien helpdesk ou ne rien choisir et le ticket s'affectera par la suite.

| GL:     |                                            |                                                                                          |                 | Françaia 📍 🛨 🏚 ABDENNOUR Lohan |
|---------|--------------------------------------------|------------------------------------------------------------------------------------------|-----------------|--------------------------------|
|         | Accueil                                    | Gréer un ticket Tickets Réservations Foir                                                | e aux questions |                                |
| Accueil |                                            |                                                                                          |                 | Entité racine (Arbores         |
|         | Description de la demande ou de l'incident | (Entité racine)                                                                          |                 |                                |
|         | Туре                                       | Incident *                                                                               |                 |                                |
|         | Catégorie                                  | Informatique > Office 365 🔻 i                                                            |                 |                                |
|         | Jrgence                                    | Très haute 👻                                                                             |                 |                                |
|         | Élémerts associés                          | Mes éléments * Alouter                                                                   |                 |                                |
|         | Jeu                                        | + 10                                                                                     |                 |                                |
|         | Obernateurs<br>Fire<br>Description *       |                                                                                          | *<br>• %        |                                |
|         |                                            | Gisse: et dépose: votre fichier et<br>[2666: 50em] Acon faire dooi<br>Somethe la domaide | , ou            |                                |

 Il faudra alimenter le ticket en étant le plus concis et le plus précis possible pour que votre problème soit résolu dans les meilleures conditions. A la fin vous pourrez cliquer sur « Soumettre la demande ».

| )i |                                            |                                                                                     |                                     |
|----|--------------------------------------------|-------------------------------------------------------------------------------------|-------------------------------------|
|    | Accieit U                                  | eer un ticket Tickets Reservations Foire aux questions                              | Entité racia                        |
|    | Description de la demande ou de l'incident | (Entité recino)                                                                     |                                     |
|    | Ture                                       | Incident #                                                                          |                                     |
|    | Cabinoria                                  | Informations > Office 365 =                                                         |                                     |
|    | Interne                                    | Très haute *                                                                        |                                     |
|    | Éléments associés                          | Mes éléments * Aboutir                                                              |                                     |
|    | Lieu                                       | + 10                                                                                |                                     |
|    | Observateurs                               | 1 ····· · · · · · · · · · · · · · · · ·                                             |                                     |
|    | Titre                                      | Bolte mat plus accessible ==                                                        |                                     |
|    |                                            | Formats * B I A * A * E E II II II + d II <                                         | 20                                  |
|    |                                            | Boite mail plus accessible, très urgent svp 111                                     |                                     |
|    | Description *                              |                                                                                     |                                     |
|    |                                            | Glissez et déposez votre fichier ici, ou<br>Sélect, fichiers : Aucun fichier choisi |                                     |
|    |                                            | Soumettre la demande                                                                |                                     |
|    |                                            |                                                                                     |                                     |
|    |                                            |                                                                                     | GLPI Copyright (C) 2015-2022 Teclib |

• A la fin de la création du ticket vous arriverez sur cette page qui indique que le ticket à bien été créer.

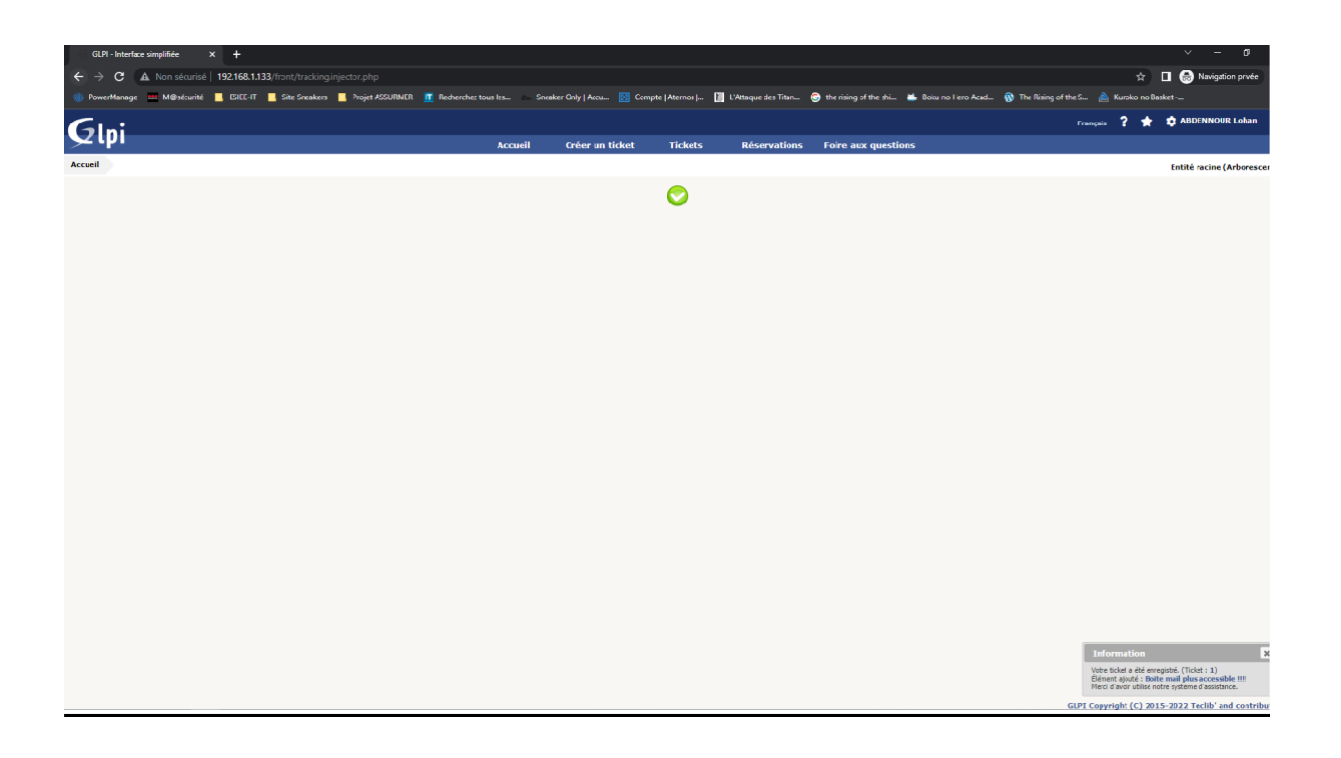

### • Du côté du technicien, vos demandes apparaitront comme ceci.

| C<br>erMan | 🛃 Non si<br>nage 🛄 M@s | écurisé   192.168.1.133/1<br>sécurité 📃 ESIEE-IT 📃 | front/ticket.php<br>Site Sreakers 📃 Projet A | SSURMER 👖 Rechercher tous Ies 🛌 Si | neaker Only   Accu 🔯 Com | pte   Aternos   🚺 L | 'Attaque des Titan 🌀 the rising o | f the shi 🐞 Boku no Fero Acad 🚯 The R | 😭 🗖                                                           | 😞 Navigation pri                     |
|------------|------------------------|----------------------------------------------------|----------------------------------------------|------------------------------------|--------------------------|---------------------|-----------------------------------|---------------------------------------|---------------------------------------------------------------|--------------------------------------|
| ni         |                        |                                                    |                                              |                                    |                          |                     |                                   |                                       | Français 📍 🏦 🕯                                                | ABDENNOUR Lo                         |
| р.<br>С.   | -                      |                                                    |                                              | Accueil                            | Créer un ticket          | Tickets             | Réservations Foire aux            | c questions                           |                                                               |                                      |
|            |                        |                                                    |                                              |                                    |                          |                     |                                   |                                       |                                                               | chute lacine (Arb                    |
|            |                        | B v                                                | ractéristiques - Statut 💌                    | est v Non clos                     | w                        |                     |                                   |                                       |                                                               |                                      |
|            |                        | 🖬 règle 🗄 règle gloi                               | bale O groupe Recherch                       | er 🖈 🖱 🎗                           |                          |                     |                                   |                                       |                                                               |                                      |
|            |                        |                                                    |                                              | Aflichage (nombre d'éléments) 15 v |                          | 0 i                 | 3                                 | De là 1 sur 1                         |                                                               |                                      |
|            | Titre                  |                                                    | Statut                                       | 7 Demière modification             | Date d'ouverture         | Priorité            | Demandeur - Demandeur             | Attribué à - Technicien               | Catégorie                                                     | TTR                                  |
|            | Boite mail plu         | us accessible !!!!                                 | Nouveau                                      | 2022-05-08 18:59                   | 2022-05-08 18:59         | Haute               | ABDENNOUR Lohan                   |                                       | Informatique > Office 365                                     |                                      |
| )          | Titre                  |                                                    | Statut                                       | * Demière modification             | Date d'ouverture         | Priorité            | Demandeur - Demandeur             | Attribué à - Technicien               | Catégorie                                                     | TU                                   |
|            |                        |                                                    |                                              |                                    |                          |                     |                                   | FusionInvent                          | GLPI Copyright (C) 2015-<br>tory 9.5+4.0 - Copyleft © 2010-20 | 2022 Teclib' and<br>119 by FusionInv |
|            |                        |                                                    |                                              |                                    |                          |                     |                                   |                                       |                                                               |                                      |
|            |                        |                                                    |                                              |                                    |                          |                     |                                   |                                       |                                                               |                                      |
|            |                        |                                                    |                                              |                                    |                          |                     |                                   |                                       |                                                               |                                      |
|            |                        |                                                    |                                              |                                    |                          |                     |                                   |                                       |                                                               |                                      |
|            |                        |                                                    |                                              |                                    |                          |                     |                                   |                                       |                                                               |                                      |
|            |                        |                                                    |                                              |                                    |                          |                     |                                   |                                       |                                                               |                                      |
|            |                        |                                                    |                                              |                                    |                          |                     |                                   |                                       |                                                               |                                      |
|            |                        |                                                    |                                              |                                    |                          |                     |                                   |                                       |                                                               |                                      |
|            |                        |                                                    |                                              |                                    |                          |                     |                                   |                                       |                                                               |                                      |
|            |                        |                                                    |                                              |                                    |                          |                     |                                   |                                       |                                                               |                                      |
|            |                        |                                                    |                                              |                                    |                          |                     |                                   |                                       |                                                               |                                      |